# Funktion "Autovervollständigen" im Browser deaktivieren www.spkwml.de/online-banking

Sparkasse Westmünsterland

Ē

## **IM INTERNET EXPLORER**

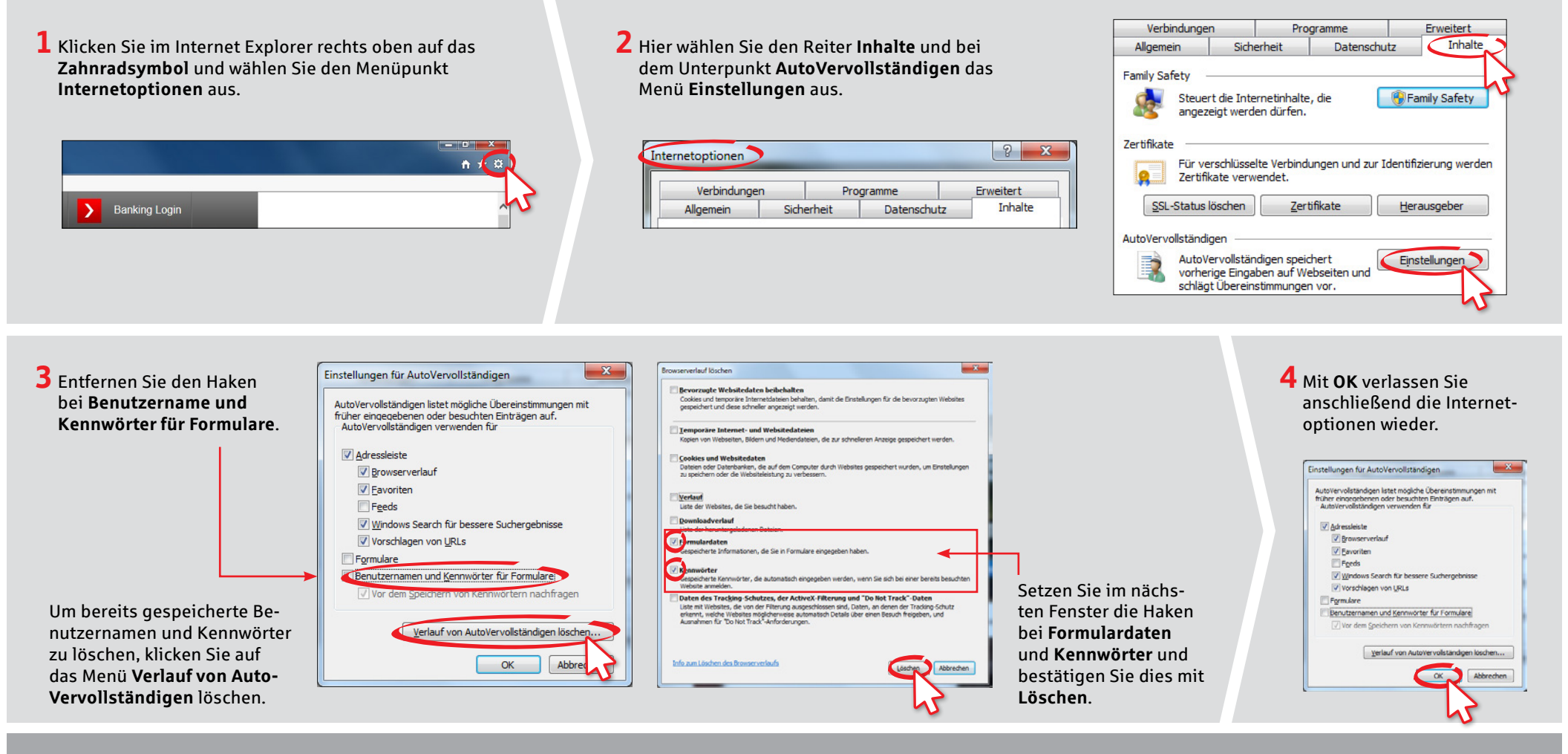

#### HABEN SIE FRAGEN? WIR HELFEN IHNEN GERNE WEITER.

Zentrale Service-Rufnummer: Unter 02563 403-0 sind wir Mo-Fr von 8-19 Uhr für Sie da.

erhalten Sie unter: www.spkwml.de/online-banking

#### DARÜBER HINAUS ERREICHEN SIE UNS UNTER:

Direkt-Beratung Text-Chat: **http://s.de/16kw**  Online-Banking-Support für Privatkunden Telefon: 02563 403-0 Servicezeiten: Mo-Fr von 8-19 Uhr

# Funktion "Autovervollständigen" im Browser deaktivieren www.spkwml.de/online-banking Sparkasse Westmünsterland

## **IN MICROSOFT EDGE**

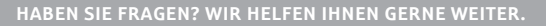

Zentrale Service-Rufnummer: Unter **02563 403-0** sind wir **Mo – Fr von 8 – 19 Uhr** für Sie da.

Weiterführende Informationen zum chipTAN-Verfahren erhalten Sie unter: www.spkwml.de/online-banking

#### DARÜBER HINAUS ERREICHEN SIE UNS UNTER:

SCREENSHOTS UND TEXTE MÜSSEN NOCH GELIEFERT WERDEN

Direkt-Beratung Text-Chat: http://s.de/16kw Übersicht aller Kontaktdaten: www.spkwml.de/toolbar

Online-Banking-Support für Privatkunden Telefon: 02563 403-0 Servicezeiten: Mo – Fr von 8 – 19 Uhr

# Funktion "Autovervollständigen" im Browser deaktivieren www.spkwml.de/online-banking

2 Wählen Sie das Menü Sicherheit aus und entfernen

Sie den Haken bei Passwörter speichern.

😸 Mozilla Firefox-Startseite 🛛 🛪 🗱 Einstellungen

Ě Sparkasse Westmünsterland

## **IM FIREFOX**

**1** Klicken Sie im Firefox rechts oben auf das Symbol Menü öffnen und anschließend auf den Punkt Einstellungen.

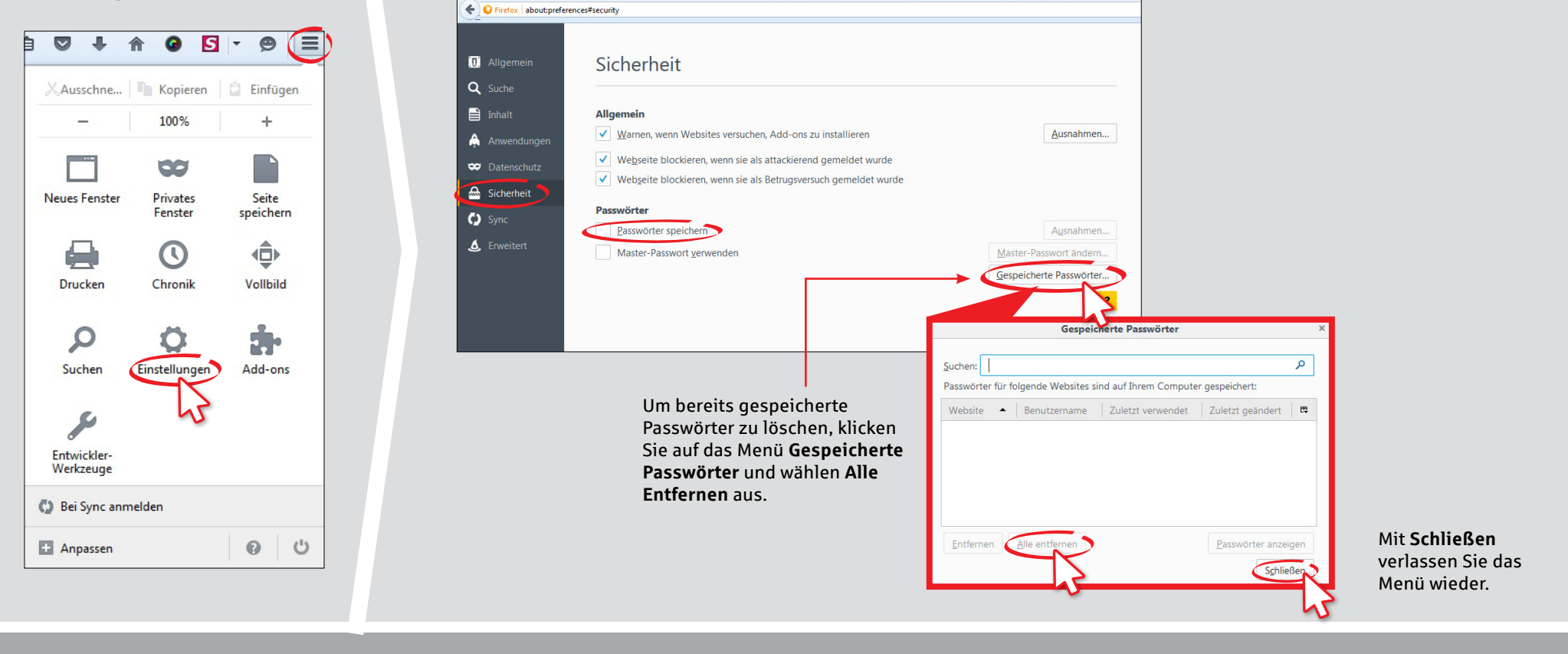

HABEN SIE FRAGEN? WIR HELFEN IHNEN GERNE WEITER.

Zentrale Service-Rufnummer: Unter 02563 403-0 sind wir Mo-Fr von 8-19 Uhr für Sie da.

erhalten Sie unter: www.spkwml.de/online-banking

DARÜBER HINAUS ERREICHEN SIE UNS UNTER:

Text-Chat: http://s.de/16kw

Online-Banking-Support für Privatkunden Telefon: 02563 403-0 Servicezeiten: Mo-Fr von 8-19 Uhr

# Funktion "Autovervollständigen" im Browser deaktivieren www.spkwml.de/online-banking

### **IM GOOGLE CHROME**

**1** Klicken Sie im Google Chrome rechts oben auf das Symbol für Google Chrome anpassen und einstellen und dort auf den Punkt Einstellungen.

|                         |              |                 | 23  | 20       |
|-------------------------|--------------|-----------------|-----|----------|
| Neuer Tab               |              | Strg+T          |     |          |
| Neues Fenster           |              | Strg+N          |     |          |
| Neues Inkognito-Fenster |              | Strg+Umschalt+N |     |          |
| Verlauf                 |              |                 | S   | trg+H    |
| Downloads               |              | Strg+J          |     |          |
| Zuletzt geöffn          | ete Tabs     |                 |     |          |
| Lesezeichen             |              |                 |     |          |
| Zoomen                  |              | - 100 % + [     |     | 50       |
| Drucken                 |              |                 | 3   | Strg+P   |
| Seite speicher          | n unter      |                 | 0   | Strg+S   |
| Suchen                  |              |                 | 1   | Strg + F |
| Weitere Tools           |              |                 |     |          |
| Bearbeiten              | Ausschneiden | Kopieren        | Ein | fügen    |
| Einstellungen           | >            |                 |     |          |
| Über Go                 | hrome        |                 |     |          |
| Hilfe                   |              |                 |     |          |
| -                       |              | C1              |     |          |

| 🗱 Einstellungen | × 🖬 1997 1998 1997 1997 1997 1997                                                                                                    |                                                                                                    |                                                                                                    |                                 |
|-----------------|----------------------------------------------------------------------------------------------------|----------------------------------------------------------------------------------------------------|----------------------------------------------------------------------------------------------------|---------------------------------|
| - → C 🗋 c       | hrome://settings                                                                                                    |                                                                                                    |                                                                                                    |                                 |
| Chrome          | Einstellungen                                                                                                    | n Einstellungen suchen                                                                                      |                                                                                                    |                                 |
| Verlauf         | Anmelden                                                                                                    |                                                                                                    | 104529102                                                                                                    |                                 |
| Enweiterungen   | Melden Sie sich an, um Ihre Tabs, Ihre Lesezeichen, Ihren Verlauf und Ihre anderer                                                                                                    | Einstellungen auf allen Ihren Passworter und Fo                                                             | ormulare                                                                                                    |                                 |
| Einstellungen   | Geräten aufzurufen. Sie werden auch automatisch in Ihren Google-Diensten anger                                                                                                    | eldet. Weitere Informationen                                                                                | aren um Webformulare mit nur einem Klick ausfüllen                                                                             | zu könne                        |
|                 | In Chrome anmelden                                                                                                    |                                                                                                    | eren, um weblormulare mit nur einem klick auslulen                                                                             | 20 Konne                        |
| Uber            | Beim Start                                                                                                    | AutoFill-Einstellur                                                                                         | gen verwalten                                                                                                    |                                 |
|                 | "Neuer Tab"-Seite öffnen                                                                                                    | Speicherung I                                                                                               | hrer Web-Passwörter anbieter Passwörter verwalten                                                                              |                                 |
|                 | Zuletzt angesehene Seiten öffnen                                                                                                    |                                                                                                    |                                                                                                    |                                 |
|                 | Bestimmte Seite oder Seiten öffnen Seiten festlegen                                                                                                    |                                                                                                    |                                                                                                    |                                 |
|                 |                                                                                                    | Dort entfernen                                                                                              | Sie im Unternunkt                                                                                                    |                                 |
|                 | Darstellung                                                                                                    | Passwörter und                                                                                              | Formulare den                                                                                                    |                                 |
|                 | Designs abrufen Auf Standarddesign zurücksetzen                                                                                                    |                                                                                                    |                                                                                                    |                                 |
|                 | Schaltfläche "Startseite" anzeigen                                                                                                    | Haken bei Spei                                                                                              | inerung inrer                                                                                                    |                                 |
|                 | Lesezeichenleiste immer anzeigen                                                                                                    | Web-Passwörte                                                                                               | er anbieten.                                                                                                    |                                 |
|                 | Suchen                                                                                                    |                                                                                                    |                                                                                                    |                                 |
|                 |                                                                                                    | werden soll.                                                                                                |                                                                                                    |                                 |
|                 | Legen Sie fest, welche Suchmaschine bei einer Suche über die Omnibox verwende                                                                                                    |                                                                                                    |                                                                                                    |                                 |
|                 | Legen Sie fest, welche Suchmaschine bei einer Suche über die <u>Omnibox</u> verwende<br>Google Suchmaschinen verwalten                                                                                                    | Passwörter                                                                                                  |                                                                                                    |                                 |
|                 | Legen Sie fest, welche Suchmaschine bei einer Suche über die <u>Connibox</u> vervende<br>Google Suchmaschinen verwalten…<br>Zum Starten der Sprachsuche "Ok Google" aktivieren <u>Weitere Informationen</u>                                                                                                    | Passwörter                                                                                                  |                                                                                                    |                                 |
|                 | Legen Sie fest, welche Suchmatchine bei einer Suche über die <u>Omnibos</u> verwende<br>Google                                                                                                    | Passwörter<br>Gespeicherte Passwört                                                                         | er Passwörte                                                                                                    | er suchen                       |
|                 | Legen Sie fest, welche Suchmatchine bei einer Suche über die <u>Omnibos</u> verwende<br>Google Suchmaschinen verwalter…<br>Zum Starten der Sprachsuche "Ok Google" aktivieren <u>Wickere Informationen</u><br>"Ok Google" auf einem neuen Tab und google.de verwenden<br>Personen                                                                                                    | Passwörter<br>Gespeicherte Passwört                                                                         | er Passwörte                                                                                                    | er suchen                       |
|                 | Legen Sie fest, welche Suchmatchine bei einer Suche über die <u>Omnibo</u> g verwende<br>Geogle Suchmaschinen verwalter…<br>Zum Starten der Sprachsuche "Ok Google" attivieren <u>Wieltere Informationen</u><br>"Ok Google" auf einem neuen Tab und google.de verwenden<br>Personen<br>Personen<br>Profil 1 (aktuell)                                                                                                    | Passwörter<br>Gespeicherte Passwört                                                                         | er Passwörte                                                                                                    | er suchen                       |
|                 | Legen Sie fest, wiche Suchnatchine bei einer Suche über die <u>Omnibou</u> verwende<br>Google Suchnaschinen verwalten<br>2 Zum Starten der Sprachsuche "Ok Google" aktivieren <u>Vicitere Informationen</u><br>"Ok Google" auf einem neuen Tab und google de verwenden<br>Personen<br>Profil 1 (aktuell)                                                                                                    | Passwörter<br>Gespeicherte Passwört                                                                         | er Passwort                                                                                                    | er suchen                       |
|                 | Legen Sie fest, wiche Suchnatchine bei einer Suche über die <u>Omnibo</u> y verwende<br>Google Suchnatchinen verwalten<br>2 zum Stanten der Sprachsuche "Ok Google" äktivieren <u>Xieitere Informationen</u><br>"Ok Google" auf einem neuen Tab und google de verwenden.<br>Personen<br>Sologie Profil 1 (aktuell)<br>Gastmodus aktivieren                                                                                                    | Passwörter<br>Gespeicherte Passwört<br>D                                                                    | er Passwört<br>                                                                                                    | er suchen                       |
|                 | Legen Sie fest, wiche Suchmatchine bei einer Suche über die <u>Omnibo</u> y verwende<br>Google Suchmatchinen verwalten<br>2um Stanten der Sprachsuche "Ok Google" aktivieren <u>Vicitere Informationen</u><br>"Ok Google" auf einem neuen Tab und google de verwenden<br>Personen<br>Personen<br>Solow Stativieren<br>Ader darf Personen zu Chrome hinzufügen.                                                                                                    | Passwörter<br>Gespeicherte Passwört<br>D<br>Um bereits gesj                                                 | er Passwörter<br><br>peicherte Passwörter zu löschen, kli                                                                      | er suchen<br>icken S            |
|                 | Legen Sie fest, welche Suchmatchine bei einer Suche über die <u>Omnibo</u> y verwende<br>Google Suchmatchinen verwalten<br>2 zum Starten der Sprachsuche "Ok Google" aktivieren <u>Viciterz Informationen</u><br>"Ok Google" auf einem neuen Tab und google de verwenden<br>Personen<br>Personen<br>Gastmodus aktivieren<br>Jeder daff Personen zu Chrome hinsufügen.<br>Person hinsufügen<br>Bearbeiten<br>Lesszeichen und Eins                                         | Passwörter<br>Gespeicherte Passwört<br>D<br>Um bereits gesj<br>auf Passwörter                               | er Passwört<br><br>peicherte Passwörter zu löschen, kli<br>verwalten und im nächsten Fenste                                    | ersuchen<br>icken S<br>raufda   |
|                 | Legen Sie fest, welche Suchmatchine bei einer Suche über die <u>Omnibo</u> y verwende<br>Google Suchmatchinen verwalten<br>2 um Starten der Sprachsuche "Ok Google" aktivieren <u>Vieitere Informationen</u><br>"Ok Google" auf einem neuen Tals und google de verwenden<br>Personen<br>Personen<br>Standus aktivieren<br>Jeder darf Personen zu Chrome hinzufügen.<br>Person hinzufügen<br>Person hinzufügen<br>Entfernen<br>Lesezeichen und Eins<br>Standardbrowser    | Rungen importeren Passwörter<br>Gespeicherte Passwört<br>Um bereits ges<br>auf Passwörter<br>X-Symbol bei d | er Passwörter<br><br>Deicherte Passwörter zu löschen, kli<br>verwalten und im nächsten Fenste<br>en zu löschenden Passwörtern. | er suchen<br>icken S<br>r auf d |
|                 | Legen Sie fest, welche Suchmatchine bei einer Suche über die <u>Omnibo</u> y verwende<br>Google Suchmatchinen verwalten<br>2 um Starten der Sprachsuche "Ok Google" aktivieren <u>Vieltere Informationen</u><br>"Ok Google" auf einem neuen Tab und google.de verwenden<br>Personen<br>Standus aktivieren<br>Activity Standus aktivieren<br>Activity Standus aktivieren<br>Activity Standus aktivieren<br>Standardbrowser<br>Google Chrome als Standardbrowser festlegen | Passwörter<br>Gespeicherte Passwört<br>Um bereits ges<br>auf Passwörter<br>X-Symbol bei d                   | er Passwörter<br>meicherte Passwörter zu löschen, kli<br>verwalten und im nächsten Fenste<br>en zu löschenden Passwörtern.     | er suchen<br>icken<br>r auf d   |

HABEN SIE FRAGEN? WIR HELFEN IHNEN GERNE WEITER.

Zentrale Service-Rufnummer: Unter 02563 403-0 sind wir Mo-Fr von 8-19 Uhr für Sie da.

#### DARÜBER HINAUS ERREICHEN SIE UNS UNTER:

Direkt-Beratung Text-Chat: http://s.de/16kw

Online-Banking-Support für Privatkunden Telefon: 02563 403-0

 $\overline{\mathbb{X}}$